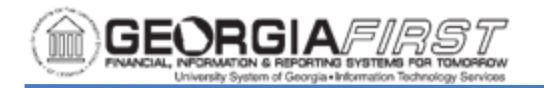

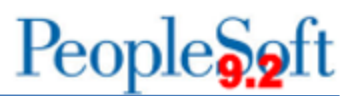

## **Updating A Supplier Address On Transactions**

This job aid will assist users in updating a supplier's address on a transaction when the desired address is not listed under the available locations.

Occasionally, users may need to choose an address for a requisition or payment request that isn't among the available location options. Although the address cannot be added directly to the requisition or payment request, it can be updated on the purchase order and voucher.

Below are examples of a requisition, purchase order, payment request and voucher where the ordering or remit address needs to be updated, but the active Location does not have the desired address available.

This supplier has 14 active Addresses and 1 active Location. (Navigation: Suppliers > Supplier Information > Add/Update > Add/Update Supplier)

| Add/Update Supplier                       |                                                               |                               |                                    |
|-------------------------------------------|---------------------------------------------------------------|-------------------------------|------------------------------------|
| Summary Identifying Information Address   | <u>Contacts</u> Location Custom                               |                               | New                                |
| SetID SHARE<br>Supplier ID 000004047      | Supplier Address Search<br>Short Supplier Name USGFOUNDAT-001 | Supplier UNIVERSITY SYSTEM OF | GEORGIA FOUNDATION                 |
| Supplier Address                          |                                                               |                               | Q   K < 1 of 14 v > >     View All |
| Address ID 1<br>Description ATLANTA-REMIT | SAM Address Type                                              | + -                           |                                    |
| Details                                   |                                                               |                               | Q I I< ( 1 of 1 v > ) I View All   |
| Effective Date 01/01/1901                 | Effective Status Active                                       | · + -                         |                                    |
| Country USA Q United States               |                                                               |                               |                                    |
| Address 1 P O Box 38001                   |                                                               |                               |                                    |
| Address 2                                 |                                                               |                               |                                    |
| Address 3                                 |                                                               |                               |                                    |
| City Atlanta                              |                                                               |                               |                                    |
| County/BLDG                               | Postal 30334                                                  |                               |                                    |
| State GA Q Georgia                        |                                                               |                               |                                    |
| Email ID                                  |                                                               |                               |                                    |
| > Payment/Withholding Alt Names           |                                                               |                               |                                    |

Only 1 of the 6 locations is active, REMIT-PW01.

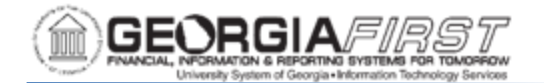

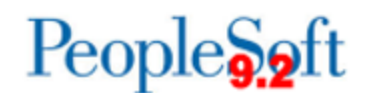

| Add/Update S                                        | upplier                            |                |                |                  |                   |                 |           |          |          |            |                |                |
|-----------------------------------------------------|------------------------------------|----------------|----------------|------------------|-------------------|-----------------|-----------|----------|----------|------------|----------------|----------------|
| <u>S</u> ummary                                     | Identifying Inf                    | ormation       | Address        | <u>C</u> ontacts | Location          | C <u>u</u> stom |           |          |          |            |                |                |
|                                                     | SetID                              | SHARE          |                |                  |                   |                 |           |          |          |            |                |                |
|                                                     | Supplier ID                        | 000000404      | 17             |                  | Short Supplier I  | Name USGF       | OUNDAT-00 | 1        | Supplier | UNIVERSITY | SYSTEM OF GEOF | RGIA FOUNDATIO |
| A supplier location                                 | is a default set                   | of rules which | h define how y | ou conduct bus   | iness with a supp | olier.          |           |          |          |            |                |                |
| Location                                            |                                    |                |                |                  |                   |                 |           | QI       | < <      | 6 of 6 🗸   | > >  I Viev    | v All          |
|                                                     | *Location                          | REMIT-PW0      | 1              |                  |                   | ☑ Defaul        |           | RTV Fees | Attach   | ments (0)  | +              | -              |
|                                                     | Description                        | ATLANTA-R      | EMIT           |                  | SAM T             | уре             |           |          | ~        |            |                |                |
| Details                                             |                                    |                |                |                  |                   |                 |           | Q I K    | < 1 o    | f1 🗸 🔿     | > I View All   |                |
|                                                     | *Effective D                       | ate 08/11/20   | 20 🛗           |                  | Effective Stat    | us Active       | ~         |          |          |            | + -            |                |
|                                                     |                                    |                |                |                  |                   |                 |           | Expa     | nd All   | Coll       | lapse All      |                |
| Options > Additional > Comments > Internet Ad > VAT | Payal<br>ID Numbers<br>s<br>ddress | bles           |                | Procurement      | Sales             | s/Use Tax       | 109       | 09       |          |            | )              |                |
| Ex                                                  | pand All                           | Co             | llapse All     |                  |                   |                 |           |          |          |            |                |                |

The REMIT-PW01 Location Procurement Options default to address #1.

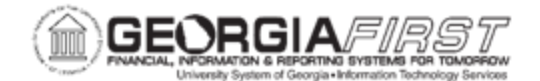

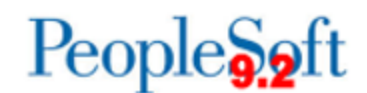

|                                                              |                                         | Procurement Options                                                                                                 |
|--------------------------------------------------------------|-----------------------------------------|----------------------------------------------------------------------------------------------------|
| SetID<br>Supplier ID<br>Short Supplier Name<br>Supplier Name | SHARE<br>0000004047<br>USGFOUNDAT US    | Location REMIT-PW01<br>Description ATLANTA-REMIT                                                                    |
| Supplier Name                                                | UNIVERSITESTST                          | Expand All Collapse All                                                                                             |
| Ordering<br>Supplier<br>*Address                             | 0000004047                              | UNIVERSITY SYSTEM OF GEORGIA FOUNDATION<br>ATLANTA-REMIT<br>P O Box 38001<br>Atlanta, GA 30334<br>Atlanta, GA 30334 |
| Pricing                                                      | REWIT-FW01                              |                                                                                                    |
| Supplier<br>*Location                                        | 0000004047<br>REMIT-PW01 Q              | UNIVERSITY SYSTEM OF GEORGIA FOUNDATION<br>ATLANTA-REMIT                                                            |
| Returning                                                    |                                         |                                                                                                    |
| *Supplier<br>*Address                                        | 0000004047 Q<br>1<br>Search             | UNIVERSITY SYSTEM OF GEORGIA FOUNDATION<br>ATLANTA-REMIT<br>P O Box 38001<br>Atlanta, GA 30334<br>Atlanta, BESHIT   |
| Ship From                                                    | REMIT-F WOT                             | ALDANAACDIII                                                                                                    |
| Supplier<br>Address<br>Location                              | 0000004047<br>1<br>Search<br>REMIT-PW01 | UNIVERSITY SYSTEM OF GEORGIA FOUNDATION<br>ATLANTA-REMIT<br>P O Box 38001<br>Atlanta, GA 30334<br>ATLANTA-REMIT     |

## Scenario #1 – Ordering address on Requisition/Purchase Order

Georgia*FIRST* Financials Suppliers Job Aid

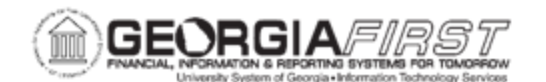

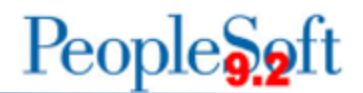

When creating a

requisition, the system allows the user to select a Location, not an Address. Only active Locations will appear in search results. However, the address can be modified on the Purchase Order. (Navigation: eProcurement > Create Requisition > Special Request)

| Create Requisition                                                         |                    |                               |                                               |                    |                                         |                        |                  |         |               |       |
|----------------------------------------------------------------------------|--------------------|-------------------------------|-----------------------------------------------|--------------------|-----------------------------------------|------------------------|------------------|---------|---------------|-------|
| Create Requisition @<br>Welcome Bradberry,Brittany Jade<br>Request Options | Search All         | 🚵 Home 🥕 My I                 | Preferences 🍀 Requis                          | ition Settings     | 0 Lines Checkout<br>Search Advanced Sea | rch                    |                  |         |               |       |
| All Request Options                                                        | Special Reques     | ts 👔                          | endel Flor de condem                          |                    |                                         |                        |                  |         |               |       |
| Express Item Entry                                                         | Item Details       | Supplier Search               |                                               |                    |                                         |                        |                  |         |               | Help  |
| Special Requests                                                           | *Item Descrip      | Sup                           | oplier ID 0000004047                          |                    | Find                                    |                        |                  |         |               | Theip |
| Favorites                                                                  | *P                 |                               | Name UNIVERSITY S                             | YSTEM OF GEORGIA F | Rese                                    | t                      |                  |         |               |       |
| Templates                                                                  | *Qua               | Short Supple<br>Alternate Sup | er Name                                       |                    |                                         |                        |                  |         |               | - 1   |
| Recently Ordered                                                           | *Cate              |                               | City                                          |                    |                                         |                        |                  |         |               | - 1   |
|                                                                            | Supplier           |                               | Country                                       | Q                  | State 🗸 🗸                               |                        |                  |         |               |       |
|                                                                            | Suppl              | Post<br>Search Results        | tal Code                                      |                    |                                         | Personalize   Find   V | fiew All L 🔄 L 📖 | First 🕢 | 1 of 1 🕟 Last | I     |
|                                                                            | Supplier M         | Supplier ID                   | Supplier Name                                 | Default Location   | Default Location Description            | Address                | City             | State   |               |       |
|                                                                            | Manufacturer<br>N  | 0 1 0000004047                | UNIVERSITY SYSTEM<br>OF GEORGIA<br>FOUNDATION | REMIT-PW01         | ATLANTA-REMIT                           | P O Box 38001          | Atlanta          | GA      | <b>P</b>      |       |
|                                                                            | Manufac<br>Mfg Ite | Select Canc                   | el                                            |                    |                                         |                        |                  |         |               |       |

After creating the Purchase Order, the buyer can update the address by navigating to the Supplier Details in the Purchase Order Header section. (Navigation: Purchasing > Purchase Orders > Add/Update POs)

| Add/Update POs           |                                        |                  |             |                 |                 |               |            |          |           |
|--------------------------|----------------------------------------|------------------|-------------|-----------------|-----------------|---------------|------------|----------|-----------|
| Maintain Purchase 0      | Order                                  |                  |             |                 |                 |               |            |          |           |
| Purchase Order           |                                        |                  |             |                 |                 |               |            |          |           |
| Business Unit 98         | 000                                    |                  |             |                 | PO Status       | Approved      |            | ×        | ¢         |
| PO ID 00                 | 00525605                               |                  |             |                 | Budget Status   | Not Chk'd     | <b>N</b> 🕅 | 15 J     | 1         |
| Copy From                | ~                                      |                  |             |                 |                 | Hold From     | Further P  | rocessir | ng        |
| ✓ Header ③               |                                        |                  |             |                 |                 |               |            |          |           |
| "PO Date                 | 04/21/2025                             | Supplier Search  |             |                 | Doc Tol Sta     | tus Not Chk'd |            |          |           |
| *Supplier                | USGFOUNDAT-001 Q                       | Supplier Details |             |                 |                 |               |            |          |           |
| "Supplier ID             | 0000004047 Q,                          | UNIVERSITY SY    | STEM OF GEO | RGIA FOUNDATION | Receipt Stat    | tus Not Recvd | 4          |          |           |
| "Buyer                   | woodsmar Q,                            | Woods, Mardina   | Renee       |                 | Prio            | rity Medium   | *          |          |           |
|                          | Online Src From Reg 00005              | 15687            |             |                 | "Dispatch Meth  | rod Print     | ~          |          | Dispatch  |
| PO Reference             | 1.4.5.0                                |                  |             | Amo             | unt Summary 💿   |               |            |          |           |
| PO Defaults              | Add Comments                           | "Service PO      | No 🛩        |                 | Merchan         | dise          | 50.00      |          |           |
| PO Activities            | Add ShipTo Comments<br>Document Status | eVerify Deta     | ils         |                 | Freight/Tax/N   | lisc.         | 0.00       |          | Calculate |
| Requisitions<br>VActions |                                        |                  |             |                 | Total Amo       | ount          | 50.00      | USD      |           |
|                          |                                        |                  |             |                 | Encumbrance Bak | ance          |            |          |           |

Next, click the magnifying glass in the Address field.

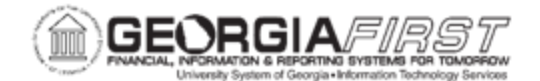

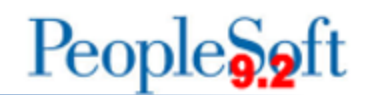

|                        |                 | PO Supplier Info         | rmation          |              |                  | $\times$ |
|------------------------|-----------------|--------------------------|------------------|--------------|------------------|----------|
| Maintain Durahasa (    | Order           |                          |                  |              |                  | Help     |
| Maintain Purchase C    |                 |                          |                  |              |                  |          |
| Supplier Details       | UNIVERSITYS     | TS TEM OF GEORGIA F      | OUNDATION        |              |                  |          |
| Business Unit          | 98000           | PO ID 0000525605         | Supplier USGFOUN | DAT-001      |                  |          |
| *Location              | REMIT-PW01 Q    |                          | Supplier Info    | ormation     |                  |          |
|                        | 1.0             |                          | Terms            | N30          | Q<br>Net 30 Days |          |
| *Address               | 10              | Show Address Details     | Basis Date Type  | Inv Date     | *                |          |
| Contact                | <u>ح</u>        | Show Contact Details     | ]                |              |                  |          |
| Salesperson            | ~               | Show Salesperson Details | ]                |              |                  |          |
| Supplier Details Messa | ige             |                          |                  |              |                  |          |
| Country US/            | A United States |                          | Prefix           |              |                  |          |
| Address 1 P O          | Box 38001       |                          | Fax              | 404/493-0699 |                  |          |
| Address 2              |                 |                          | Prefix           |              |                  |          |
| Address 3              |                 |                          | Phone            | 404/463-0245 |                  |          |
| City Atla              | inta            |                          |                  |              |                  |          |
| County/BLDG            |                 | Postal                   | 30334            |              |                  |          |
| State GA               | Georgia         |                          |                  |              |                  |          |
| OK Cancel              | Refresh         |                          |                  |              |                  |          |

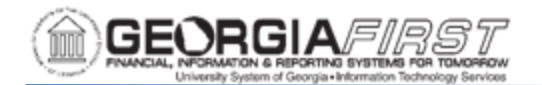

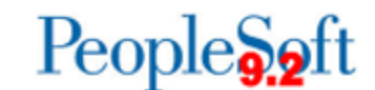

Select the desired

address and click OK.

| Look Up Address × |                               |                               |     |  |  |  |  |  |  |  |
|-------------------|-------------------------------|-------------------------------|-----|--|--|--|--|--|--|--|
| Cancel            |                               | He                            | elp |  |  |  |  |  |  |  |
| Calicer           |                               |                               |     |  |  |  |  |  |  |  |
| Search Results    |                               |                               |     |  |  |  |  |  |  |  |
| View 100          |                               | < < <b>1-14 of 14 ♀</b> > >   |     |  |  |  |  |  |  |  |
| Supplier ID       | Address<br>Sequence<br>Number | Description                   |     |  |  |  |  |  |  |  |
| 0000004047        | 1                             | ATLANTA-REMIT                 |     |  |  |  |  |  |  |  |
| 0000004047        | 2                             | ATLANTA-ORDER AND REMIT       |     |  |  |  |  |  |  |  |
| 0000004047        | 3                             | ATLANTA-REMIT                 |     |  |  |  |  |  |  |  |
| 000004047         | 4                             | ATHENS - REMIT                |     |  |  |  |  |  |  |  |
| 000004047         | 5                             | ATHENS-REMIT                  |     |  |  |  |  |  |  |  |
| 000004047         | 6                             | ATHENS-ORDER AND REMIT        |     |  |  |  |  |  |  |  |
| 000004047         | 7                             | ATLANTA-ORDER AND REMIT       |     |  |  |  |  |  |  |  |
| 000004047         | 8                             | ATLANTA-ORDER AND REMIT       |     |  |  |  |  |  |  |  |
| 0000004047        | 9                             | ATLANTA-REMIT                 |     |  |  |  |  |  |  |  |
| 000004047         | 10                            | ATLANTA-REMIT                 |     |  |  |  |  |  |  |  |
| 000004047         | 11                            | PW-Corporate                  |     |  |  |  |  |  |  |  |
| 0000004047        | 12                            | PW-REMIT-ATLANTA              |     |  |  |  |  |  |  |  |
| 000004047         | 13                            | USG REAL ESTATE FOUNDATION II | L   |  |  |  |  |  |  |  |
| 000004047         | 14                            | USG REAL ESTATE FOUNDATION X  | а   |  |  |  |  |  |  |  |

After updating the address, the buyer can proceed with processing the PO.

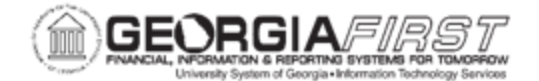

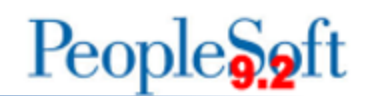

## Scenario #2 – Remit Address on Payment Request/Voucher

Payment Requests, similar to requisitions, only permit the selection of active locations. On the Supplier Information step, choose the desired Location. If the required address is not available under the selected location, it can be updated on the voucher. (Navigation: Payment Request tile > Create)

| Payment Request                                           |                                                                                                    |                            |                     |                   |
|-----------------------------------------------------------|----------------------------------------------------------------------------------------------------|----------------------------|---------------------|-------------------|
|                                                           |                                                                                                    |                            |                     |                   |
|                                                           |                                                                                                    |                            |                     |                   |
| Summary Information                                       | Supplier Information                                                                                                    | Invoice Details            | Review a            | and Submit        |
|                                                           |                                                                                                    |                            | Exit Save for Later | Previous     Next |
| Supplier Information - Step 2 of 4                        |                                                                                                    |                            |                     |                   |
|                                                           |                                                                                                    |                            |                     |                   |
| Instructions 👔                                            |                                                                                                    |                            |                     |                   |
| Business Unit 98000 Invoice Nu                            | mber TEST Entered By                                                                                                    | Kistie Dawn Manders        |                     |                   |
| Request ID Invoice                                        | Date 04/21/2025 Entered Datetime                                                                                                    | 04/21/2025 2:58PM          |                     |                   |
| Country USA Q<br>Supplier ID 000004047 Q<br>Supplier Name | Look Up Supplier ID<br>Business Unit 50000<br>Supplier ID <u>50000</u><br>Short Supplier Name <u>begins with ▼</u><br>Look Up <u>Clear</u> <u>Cancel</u> <u>Basic Lookup</u><br><u>Search Results</u><br>View 100 | First @ 1of1 @ Last flours | Next >              |                   |
|                                                           | Supplier ID Short Supplier Name Supplier Name<br>0000004047 USGFOUNDAT-001 UNIVERSITY SYSTEM C                                                                                                    | F GEORGIA FOUNDATION       |                     |                   |

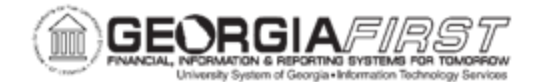

Default supplier payment options are also determined by the supplier location. When creating a voucher (building a voucher from a payment request, copying in a PO, or direct entry) the default address will populate based on the Payables Options selected for the Location. If needed, the address can be changed. For example, supplier #0000004047 has address #12 selected as the default Payables Option for the one active location (REMIT-PW01) as seen in the screenshot below.

(Navigation: Suppliers > Supplier Information > Add/Update > Add/Update Supplier)

|                                                              |                                                                 | Payat                                                                                                    | oles Options            |                                           |              | ×    |
|--------------------------------------------------------------|-----------------------------------------------------------------|----------------------------------------------------------------------------------------------------|-------------------------|-------------------------------------------|--------------|------|
| SetID<br>Supplier ID<br>Short Supplier Name<br>Supplier Name | SHARE<br>0000004047<br>USGFOUNDAT USGFOU<br>UNIVERSITY SYSTEM O | JNDAT-001<br>F GEORGIA FOUNDATION                                                                                        | Location<br>Description | REMIT-PW01<br>ATLANTA-REMIT<br>Expand All | Collapse All | Help |
| Invoicing<br>Su<br>Ad                                        | pplier 0000004047<br>dress 12<br>Search<br>cation REMIT-PW01    | UNIVERSITY SYSTEM OF GEORO<br>PW-REMIT-ATLANTA<br>270 WASHINGTON ST SW STE 70<br>ATLANTA, GA 30334-9056<br>ATLANTA-REMIT | GIA FOUNDATION          |                                           |              |      |
| Remitting<br>*Suj<br>*Ado<br>*Loc                            | oplier 0000004047 Q<br>Iress 12<br>Search<br>ation REMIT-PW01 Q | UNIVERSITY SYSTEM OF GEORG<br>PW-REMIT-ATLANTA<br>270 WASHINGTON ST SW STE 70<br>ATLANTA, GA 30334-9056<br>ATLANTA-REMIT | GIA FOUNDATION          |                                           |              |      |

A different Remit address can be selected on the Payments tab. In the example below, the default address for Location REMIT-PW01 is address #12. (Navigation: Accounts Payable > Vouchers > Add/Update > Regular Entry)

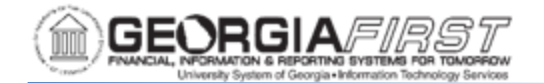

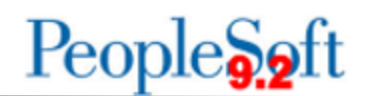

| Summary Belated Documents Invoice Information Payments Youcher Attributes Error Summary                       |          |
|----------------------------------------------------------------------------------------------------|----------|
| Business Unit 98000 Invoice No TEST                                                                           |          |
| Voucher ID 05375323 Invoice Date 04/21/2025 🛗 Action 🗸 Run                                                    |          |
| Voucher Style Regular Voucher Total Amount 50.00 *Pav Terms N30 Q Net 30 Schedule Paymen                      | ts       |
| Supplier Name UNIVERSITY SYSTEM OF GEORGIA FOUNDATION                                                         |          |
| Payment Information Q I K < 1of1 >> > I I                                                                     | /iew All |
| Payment 1                                                                                                    | ]_]      |
| *Remit to 0000004047 Q T Gross Amount 50.00 USD Scheduled Due 05/20/2025 E Payment Inguly                     |          |
| Location REMIT-PW01 Q Discount 0.00 USD Net Due 05/21/2025 Express Payment                                    |          |
| *Address 12 Q Discount Due Holiday/Currency                                                                   |          |
| Accounting Date UNIVERSITY SYSTEM OF GEORGIA FOUNDATION 270 WASHINGTON ST SW STE 7005A ATLANTA, GA 30334-3056 |          |

To change the address on the voucher, click on the magnifying glass in the Address field of the Payments tab.

Select the desired address.

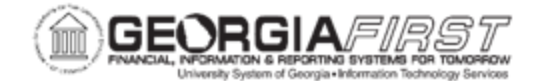

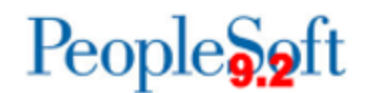

|                                  | 1                                                              | Look Up Address                        |         |         |       | ×       |
|----------------------------------|----------------------------------------------------------------|----------------------------------------|---------|---------|-------|---------|
| Remit S<br>Remitting A<br>Search | Supplier 0000004047<br>Address = V<br>Clear Cancel Basic Looku | p                                      |         |         |       | Hel     |
| View 100                         |                                                                |                                        | < <     | 1-14 of | 14 ~  | > >     |
| Remitting<br>Address             | Description                                                    | Address Line 1                         | City    | County  | State | Country |
| 1                                | ATLANTA-REMIT                                                  | P O Box 38001                          | Atlanta | (blank) | GA    | USA     |
| 2                                | ATLANTA-ORDER AND REMIT                                        | 270 Washington St SW Ste 5175          | Atlanta | (blank) | GA    | USA     |
| 3                                | ATLANTA-REMIT                                                  | Board of Regents of the USG            | Atlanta | (blank) | GA    | USA     |
| 4                                | ATHENS - REMIT                                                 | Attn: Merryll Penson, Library Services | Athens  | (blank) | GA    | USA     |
| 5                                | ATHENS-REMIT                                                   | Attn.: Lori Jarrard; IT Srvs           | Athens  | (blank) | GA    | USA     |
| 5                                | ATHENS-ORDER AND REMIT                                         | Merryll Penson Library Services ITS    | Athens  | (blank) | GA    | USA     |
| 7                                | ATLANTA-ORDER AND REMIT                                        | Attn: ITS-KellyAnn Davis               | Atlanta | (blank) | GA    | USA     |
| 3                                | ATLANTA-ORDER AND REMIT                                        | 270 Washington St, SW                  | Atlanta | (blank) | GA    | USA     |
| )                                | ATLANTA-REMIT                                                  | Attn: Christina Paloski                | Atlanta | (blank) | GA    | USA     |
| 10                               | ATLANTA-REMIT                                                  | USG Real Estate Foundation LLC         | Atlanta | (blank) | GA    | USA     |
| 11                               | PW-Corporate                                                   | 270 WASHINGTON ST SW STE 7002          | ATLANTA | (blank) | GA    | USA     |
| 12                               | PW-REMIT-ATLANTA                                               | 270 WASHINGTON ST SW STE 7005A         | ATLANTA | (blank) | GA    | USA     |
| 13                               | USG REAL ESTATE FOUNDATION III                                 | 270 WASHINGTON ST SW                   | ATLANTA | (blank) | GA    | USA     |
| 14                               | USG REAL ESTATE FOUNDATION XII                                 | 270 WASHINGTON ST SW                   | ATLANTA | (blank) | GA    | USA     |

The Remit To address is now set to 2.

Georgia*FIRST* Financials Suppliers Job Aid

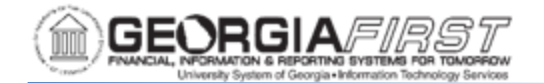

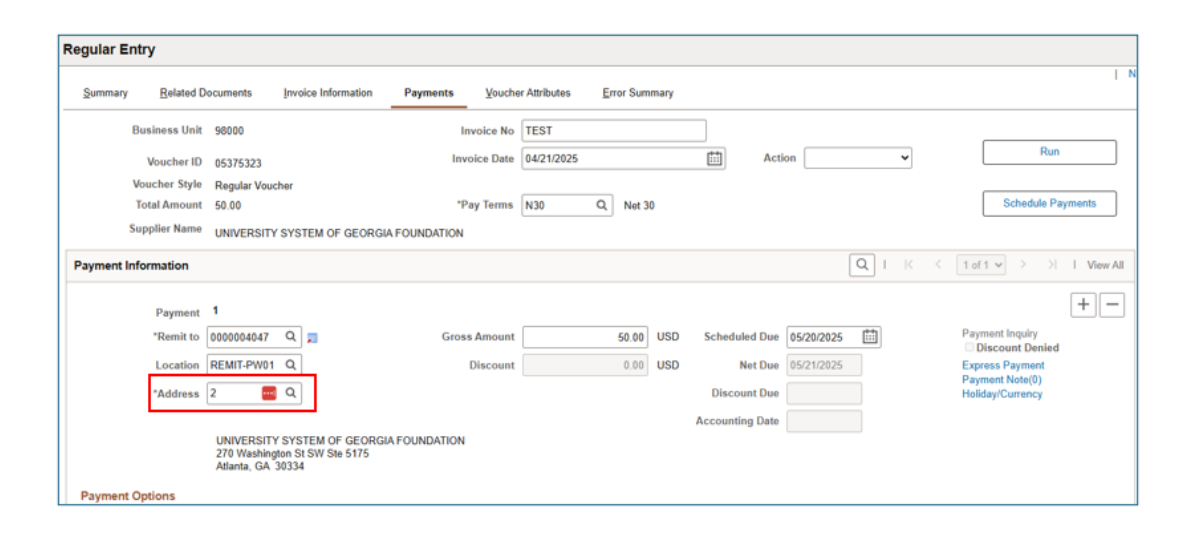

In addition to updating the Remit address on the voucher, the Invoicing address can also be updated. As seen in the screenshot on page 6 of this job aid, the default Invoicing address is also #12. To change the Invoicing address on the voucher, from the Invoice Information tab, click on the magnifying glass in the Address field.

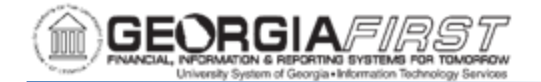

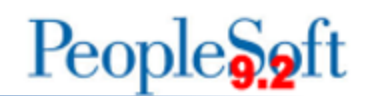

| Regular Entry       |                            |              |                    |          |        |                 |                                             |
|---------------------|----------------------------|--------------|--------------------|----------|--------|-----------------|---------------------------------------------|
| Invoice Information | Payments Voucher Attribute | 15           |                    |          |        |                 | New Window                                  |
| Business Unit       | 98000                      | Invoice No   | TEST               |          |        | Invoice Total   | Non Merchandise Summary<br>Session Defaults |
| Voucher ID          | NEXT Acco                  | ounting Date | 04/28/2025         |          |        | Line Total0.00  | Comments(0)<br>Attachments (0)              |
| Voucher Style       | Regular Voucher            | *Pay Terms   | N30 Q              | <b>2</b> | Net 30 | *Currency USD Q | Template List<br>Advanced Supplier Search   |
| Invoice Date        | 04/28/2025 🔛 Basi          | is Date Type | Inv Date           |          |        | Miscellaneous   | Supplier Hierarchy<br>Supplier 360          |
| Invoice Received    | <b></b>                    |              |                    |          |        | Freight         |                                             |
|                     | UNIVERSITY SYSTEM OF GEOF  | RGIA FOUNDA  | TION               |          |        | 50.00           |                                             |
| Supplier ID         | 0000004047 Q Co            | ontrol Group | ۹                  |          |        | Difference 0.00 |                                             |
| ShortName           | USGFOUNDAT-001 Q           |              |                    |          |        |                 | _                                           |
| Location            | REMIT-PW01 Q               |              |                    |          |        |                 |                                             |
| *Address            | 12 Q                       |              |                    |          |        |                 |                                             |
|                     |                            |              | Incomplete Voucher |          |        |                 |                                             |
| Save                | Save For Later             | Action       |                    |          | ~      | Run Calculate   | Print                                       |

## Select the desired address.

| Look Up Address >>                                                                                                    |                 |                         |                                        |         |         |       |         |  |  |  |  |  |  |  |
|----------------------------------------------------------------------------------------------------|-----------------|-------------------------|----------------------------------------|---------|---------|-------|---------|--|--|--|--|--|--|--|
| SetID         SHARE         Help           Supplier ID         0000004047           Address Sequence Number         =            Address Type         =            Search         Clear         Cancel           Basic Lookup         Search Results |                 |                         |                                        |         |         |       |         |  |  |  |  |  |  |  |
| View 100         I< < 1-14 of 14 >>>                                                                                                    |                 |                         |                                        |         |         |       |         |  |  |  |  |  |  |  |
| Address<br>Sequence<br>Number                                                                                                    | Address<br>Type | Description             | Address Line 1                         | City    | County  | State | Country |  |  |  |  |  |  |  |
| 1                                                                                                    | Business        | ATLANTA-REMIT           | P O Box 38001                          | Atlanta | (blank) | GA    | USA     |  |  |  |  |  |  |  |
| 2                                                                                                    | Business        | ATLANTA-ORDER AND REMIT | 270 Washington St SW Ste 5175          | Atlanta | (blank) | GA    | USA     |  |  |  |  |  |  |  |
| 3                                                                                                    | Business        | ATLANTA-REMIT           | Board of Regents of the USG            | Atlanta | (blank) | GA    | USA     |  |  |  |  |  |  |  |
| 4                                                                                                    | Business        | ATHENS - REMIT          | Attn: Merryll Penson, Library Services | Athens  | (blank) | GA    | USA     |  |  |  |  |  |  |  |
| 5                                                                                                    | Business        | ATHENS-REMIT            | Attn.: Lori Jarrard; IT Srvs           | Athens  | (blank) | GA    | USA     |  |  |  |  |  |  |  |

Georgia*FIRST* Financials Suppliers Job Aid

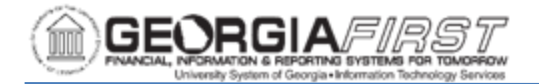

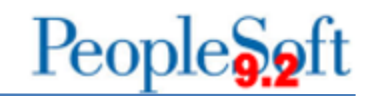

The Invoice address is now updated to reflect Address #3.

| Regular Entry       |                                         |                 |                    |   |               |               |           |                                             |                                           |
|---------------------|-----------------------------------------|-----------------|--------------------|---|---------------|---------------|-----------|---------------------------------------------|-------------------------------------------|
| Invoice Information | Payments Voucher                        | Attributes      |                    |   |               |               |           |                                             |                                           |
| Business Unit       | 98000 Invoice No                        |                 | TEST               |   | Invoice Total | Invoice Total |           | Non Merchandise Summary<br>Session Defaults |                                           |
| Voucher ID          | NEXT                                    | Accounting Date | 04/28/2025         |   |               | Line Tota     | al 0.00   |                                             | Comments(0)<br>Attachments (0)            |
| Voucher Style       | Regular Voucher                         | ^Pay Terms      | N30 Q,             | 2 | Net 30        | *Currenc      | USD C     |                                             | Template List<br>Advanced Supplier Search |
| Invoice Date        | 04/28/2025                              | Basis Date Type | Inv Date           |   |               | Miscellaneou  | IS        | 2                                           | Supplier Hierarchy<br>Supplier 360        |
| Invoice Received    |                                         |                 |                    |   |               | Freigh        | ht        | ×                                           |                                           |
|                     | UNIVERSITY SYSTEM OF GEORGIA FOUNDATION |                 |                    |   |               |               | 50.00     |                                             |                                           |
| Supplier ID         | 0000004047 Q                            | Control Group   | ۹                  |   |               | Differenc     | al 0.00   |                                             |                                           |
| ShortName           | USGFOUNDAT-001 Q                        |                 |                    |   |               |               |           |                                             |                                           |
| Location            | REMIT-PW01 Q                            |                 |                    |   |               |               |           |                                             |                                           |
| *Address            | 3 🛄 Q                                   |                 |                    |   |               |               |           |                                             |                                           |
|                     |                                         | •<br>           | Incomplete Voucher |   |               |               |           |                                             |                                           |
| Save                | Save For Later                          | Action          |                    |   | ~ (           | Run           | Calculate | Pri                                         | nt                                        |

If further explanation is needed, please submit a ticket to <u>support@usg.edu</u>.